# Wireshark用のアクセスポイントパケットダンプ の変換

| 内容                                              |
|-------------------------------------------------|
| <u>はじめに</u>                                     |
| 前提条件                                            |
| <u>手順</u>                                       |
| <u>パケットダンプの実行</u>                               |
| <u>出力ファイルのクリーンアップ</u>                           |
| <u>クリーンアップパケットの概要情報</u>                         |
| <u>開始スペースとオフセットコロンを削除する</u>                     |
| <u>正しいパケットオフセット</u>                             |
| <u>分離パケットバイト</u>                                |
| <u>テキストファイルをPCAPに変換する</u>                       |
| <u>Wireshark GUIを使用</u>                         |
| <u>コマンドラインを使用</u>                               |
| <u>トラブルシューティング</u>                              |
| <u>テキストファイルは正しいにも関わらず、Text2pcapがパケットを読み取れない</u> |
| <u>矛盾したオフセット</u>                                |

# はじめに

このドキュメントでは、サイズ制限の回避策として、COSアクセスポイント(AP)で生成されたパ ケットダンプをWireshark用のPCAP形式に変換する方法について説明します。

# 前提条件

- メモ帳++ Windowsでのみ使用可能
- Text2pcapがインストール済み:Wiresharkの通常のインストールに含まれる

## 手順

## パケットダンプの実行

APコマンドラインでdebug traffic wired <multiple options> verbose コマンドを実行して、APパケットダンプをキャプチャします。複数のフィルタとインターフェイスから選択できます。

端末にセッションを記録します。

このとき、最小限のキーストロークを送信するように注意してください。キャプチャ自体に属さないファイル上の印刷可能な文字が多いほど、変換前にクリーンアップが必要になります。

これを行う最も簡単な方法は、パケットダンプ用のコンソールセッションを使用して、問題を複 製し、ダンプを停止して、すぐにセッションを終了することです。

ssh経由でダンプを実行している場合は、フィルタを使用して対象のトラフィックのみをキャプチャします。それ以外の場合、キャプチャにはsshセッションパケットが含まれます。

キャプチャの設定方法の詳細は、『<u>COS APのトラブルシューティング</u>』を参照してください。

作業が終了したら、undebug allコマンドを使用してキャプチャを停止します。結果のファイルは 次のようになります。

AP-9105>en Password: AP-9105#debug traffic wired udp capture capture packets in pcap file verbose Verbose Output <cr> AP-9105#debug traffic wired udp verbose AP-9105#reading from file /dev/click\_wired\_log, link-type EN10MB (Ethernet) 22:35:17.1669188 IP CSCO-W-PF320YP6.lan.60354 > 239.255.255.250.3702: UDP, length 656 0x0000: 0100 5e7f fffa 806d 971d a040 0800 4500 0x0010: 02ac d4bb 0000 0111 cd11 c0a8 64d1 efff 0x0020: fffa ebc2 0e76 0298 757b 3c3f 786d 6c20 0x0030: 7665 7273 696f 6e3d 2231 2e30 2220 656e 0x0040: 636f 6469 6e67 3d22 7574 662d 3822 3f3e <truncated> undebug 0x0070: 444c 4e41 444f 432f 312e 3530 2050 6c61 0x0080: 7469 6e75 6d2f 312e 302e 342e 320d 0a4d 0x0090: 414e 3a20 2273 7364 703a 6469 7363 6f76 0x00a0: 6572 220d 0a53 543a 2073 7364 703a 616c 0x00b0: 6c0d 0a4d 583a 2033 0d0a 0d0a a]] <truncated> tcpdump: pcap\_loop: error reading dump file: Interrupted system call All possible debugging has been turned off <end of file>

#### 出力ファイルのクリーンアップ

パケットダンプ自体に含まれていない情報があれば削除します。dumpコマンドを含む行、ホスト 名(APname#)を含むプロンプト、およびファイルに存在する他の無関係なsyslogメッセージを削 除します。

undebugコマンドは、上記のようにパケットの内容の前に出力される可能性があるため、特に注 意してください。クリーンアップ後、結果のファイルは次のようになります。

| 0x0000: | 0100                                                                                                    | 5e7f                                                                                                    | fffa                                                                                                    | 806d                                                                                                    | 971d                                                                                                    | a040                                                                                                    | 0800                                                                                                    | 4500                                                                                                    |
|---------|----------------------------------------------------------------------------------------------------|----------------------------------------------------------------------------------------------------|----------------------------------------------------------------------------------------------------|----------------------------------------------------------------------------------------------------|----------------------------------------------------------------------------------------------------|----------------------------------------------------------------------------------------------------|----------------------------------------------------------------------------------------------------|----------------------------------------------------------------------------------------------------|
| 0x0010: | 02ac                                                                                                    | d4bb                                                                                                    | 0000                                                                                                    | 0111                                                                                                    | cd11                                                                                                    | c0a8                                                                                                    | 64d1                                                                                                    | efff                                                                                                    |
| 0x0020: | fffa                                                                                                    | ebc2                                                                                                    | 0e76                                                                                                    | 0298                                                                                                    | 757b                                                                                                    | 3c3f                                                                                                    | 786d                                                                                                    | 6c20                                                                                                    |
| 0x0030: | 7665                                                                                                    | 7273                                                                                                    | 696f                                                                                                    | 6e3d                                                                                                    | 2231                                                                                                    | 2e30                                                                                                    | 2220                                                                                                    | 656e                                                                                                    |
| 0x0040: | 636f                                                                                                    | 6469                                                                                                    | 6e67                                                                                                    | 3d22                                                                                                    | 7574                                                                                                    | 662d                                                                                                    | 3822                                                                                                    | 3f3e                                                                                                    |
| ted>    |                                                                                                    |                                                                                                    |                                                                                                    |                                                                                                    |                                                                                                    |                                                                                                    |                                                                                                    |                                                                                                    |
| 0x0070: | 444c                                                                                                    | 4e41                                                                                                    | 444f                                                                                                    | 432f                                                                                                    | 312e                                                                                                    | 3530                                                                                                    | 2050                                                                                                    | 6c61                                                                                                    |
| 0x0080: | 7469                                                                                                    | 6e75                                                                                                    | 6d2f                                                                                                    | 312e                                                                                                    | 302e                                                                                                    | 342e                                                                                                    | 320d                                                                                                    | 0a4d                                                                                                    |
| 0x0090: | 414e                                                                                                    | 3a20                                                                                                    | 2273                                                                                                    | 7364                                                                                                    | 703a                                                                                                    | 6469                                                                                                    | 7363                                                                                                    | 6f76                                                                                                    |
| 0x00a0: | 6572                                                                                                    | 220d                                                                                                    | 0a53                                                                                                    | 543a                                                                                                    | 2073                                                                                                    | 7364                                                                                                    | 703a                                                                                                    | 616c                                                                                                    |
| 0x00b0: | 6c0d                                                                                                    | 0a4d                                                                                                    | 583a                                                                                                    | 2033                                                                                                    | 0d0a                                                                                                    | 0d0a                                                                                                    |                                                                                                    |                                                                                                    |
|         | 0x0000:<br>0x0010:<br>0x0020:<br>0x0030:<br>0x0040:<br>ted><br>0x0070:<br>0x0080:<br>0x0090:<br>0x00a0:<br>0x00b0: | 0x0000: 0100<br>0x0010: 02ac<br>0x0020: fffa<br>0x0030: 7665<br>0x0040: 636f<br>ted><br>0x0070: 444c<br>0x0080: 7469<br>0x0090: 414e<br>0x00a0: 6572<br>0x00b0: 6c0d | 0x0000: 0100 5e7f<br>0x0010: 02ac d4bb<br>0x0020: fffa ebc2<br>0x0030: 7665 7273<br>0x0040: 636f 6469<br>ted><br>0x0070: 444c 4e41<br>0x0080: 7469 6e75<br>0x0090: 414e 3a20<br>0x00a0: 6572 220d<br>0x00b0: 6c0d 0a4d | 0x0000: 0100 5e7f fffa<br>0x0010: 02ac d4bb 0000<br>0x0020: fffa ebc2 0e76<br>0x0030: 7665 7273 696f<br>0x0040: 636f 6469 6e67<br>ted><br>0x0070: 444c 4e41 444f<br>0x0080: 7469 6e75 6d2f<br>0x0090: 414e 3a20 2273<br>0x00a0: 6572 220d 0a53<br>0x00b0: 6c0d 0a4d 583a | 0x0000: 0100 5e7f fffa 806d<br>0x0010: 02ac d4bb 0000 0111<br>0x0020: fffa ebc2 0e76 0298<br>0x0030: 7665 7273 696f 6e3d<br>0x0040: 636f 6469 6e67 3d22<br>ted><br>0x0070: 444c 4e41 444f 432f<br>0x0080: 7469 6e75 6d2f 312e<br>0x0090: 414e 3a20 2273 7364<br>0x00a0: 6572 220d 0a53 543a<br>0x00b0: 6c0d 0a4d 583a 2033 | 0x0000:01005e7ffffa806d971d0x0010:02acd4bb00000111cd110x0020:fffaebc20e760298757b0x0030:76657273696f6e3d22310x0040:636f64696e673d227574ted>0x0070:444c4e41444f432f312e0x0070:444c4e41444f432f312e0x0080:74696e756d2f312e302e0x0090:414e3a2022737364703a0x00a0:6572220d0a53543a20730x00b0:6c0d0a4d583a20330d0a | 0x0000:01005e7ffffa806d971da0400x0010:02acd4bb00000111cd11c0a80x0020:fffaebc20e760298757b3c3f0x0030:76657273696f6e3d22312e300x0040:636f64696e673d227574662dted>0x0070:444c4e41444f432f312e35300x0080:74696e756d2f312e302e342e0x0090:414e3a2022737364703a64690x00a0:6572220d0a53543a207373640x00b0:6c0d0a4d583a20330d0a0d0a | 0x0000:         0100         5e7f         fffa         806d         971d         a040         0800           0x0010:         02ac         d4bb         0000         0111         cd11         c0a8         64d1           0x0020:         fffa         ebc2         0e76         0298         757b         3c3f         786d           0x0030:         7665         7273         696f         6e3d         2231         2e30         2220           0x0040:         636f         6469         6e67         3d22         7574         662d         3822           ted>           y         y |

## クリーンアップパケットの概要情報

新しいオフセット000000が表示されると、新しいパケットの開始が検出されます。Text2pcapは、各パケットの前に出力される要約情報を処理できるため、問題を回避するには、それらを削除するのが最善です。

メモ帳で++Search>Findの順に移動し、Markタブを選択して、Search ModeがExtendedになって いることを確認します。

Find what:フィールドに記号>を入力し、Mark Allをクリックします。このアクションは、>記号を 含むすべての行にブックマークを付けます。

| Mark                                            |              | ×                |
|-------------------------------------------------|--------------|------------------|
| Find Replace Find in Files Find in Projects Mar | k            |                  |
| Eind what: 🔰                                    | v            | Mark All         |
|                                                 |              | Clear al marks   |
| Bookmark line                                   | In selection | Copy Marked Text |
| Backward direction                              |              | Close            |
| Match whole word only                           |              |                  |
| Match gase                                      |              |                  |
| Wrag around                                     |              |                  |
| Search Mode                                     | S            | Transparency     |
| <u>N</u> ormal                                  |              | On losing focus  |
| Extended (\n, \r, \t, \0, \x)                   |              | Always           |
| Regular expression     In matches newline       |              |                  |

Notepad++ markダイアログボックスのFind whatフィールドに山形の文字が表示されます。

ヘッダーにマークを付けた後、メモ帳++は次のようにすべてのドキュメント行を強調表示します

1 22:35:17.1669188 IP CSCO-W-PF320YP6.lan.60354 > 239.255.250.3702: UDP, length 656 2 0x0000: 0100 5e7f fffa 806d 971d a040 0800 4500 3 0x0010: 02ac d4bb 0000 0111 cd11 c0a8 64d1 efff 4 0x0020: fffa ebc2 0e76 0298 757b 3c3f 786d 6c20

シェブロンを含む強調表示された行を持つパケットダンプスニペット。

Search>Bookmarkに移動し、Remove bookmarked linesをクリックします。その後、ファイルは 次のスニペットのようになります。

0x0000: 0100 5e7f fffa 806d 971d a040 0800 4500 0x0010: 02ac d4bb 0000 0111 cd11 c0a8 64d1 efff 0x0020: fffa ebc2 0e76 0298 757b 3c3f 786d 6c20 0x0030: 7665 7273 696f 6e3d 2231 2e30 2220 656e

開始スペースとオフセットコロンを削除する

Search>Findに移動し、Replaceタブを選択して、検索モードがExtendedになっていることを確認します。

Find what:フィールドに、8つの空白を入力します。Replace with:フィールドを空のままにして、 Replace allをクリックします。これにより、すべての行の先頭にある8つの連続する空白が何も置 き換えられ、事実上それらを削除します。置き換えダイアログは次の図のようになります。

| Replace                                                 |              |                                                 | ×        |
|---------------------------------------------------------|--------------|-------------------------------------------------|----------|
| Find Replace Find in Files Find in Projects Mark        |              |                                                 |          |
| Find what:                                              |              | ▲ ▼ Find Next                                   |          |
| Rep <u>l</u> ace with:                                  |              |                                                 |          |
|                                                         | In selection | Replace <u>A</u> ll                             |          |
| Backward direction                                      |              | Replace All in All Opened<br>Doc <u>u</u> ments |          |
| Match case                                              |              | Close                                           |          |
| ✓ Wrap around                                           |              |                                                 |          |
| Search Mode                                             |              | Transparency                                    |          |
| <u>N</u> ormal                                          |              | <ul> <li>On losing focus</li> </ul>             |          |
| Extended (\n, \r, \t, \0, \x)                           |              | <ul> <li>Always</li> </ul>                      |          |
| Regular expression     matches newline                  |              |                                                 | <u>^</u> |
| Replace All: 2935 occurrences were replaced in entire f | ile          |                                                 | .:       |

メモ帳++検索するフィールドを8つのスペースで置き換えます。

この操作後の結果ファイルは、次のスニペットのようになります。

0x0000:01005e7ffffa806d971da040080045000x0010:02acd4bb00000111cd11c0a864d1efff0x0020:fffaebc20e760298757b3c3f786d6c200x0030:76657273696f6e3d22312e302220656e0x0040:636f64696e673d227574662d38223f3e0x0050:3c736f61703a456e76656c6f706520780x0060:6d6c6e733a736f61703d22687474703a0x0070:2f2f7777772e77332e6f72672f323030

Search>Findに移動し、Replaceタブを選択して、Search ModeがExtendedになっていることを確認します。Find what:フィールドに:(コロンの後の空白に注意してください)を入力します。 Replace with:フィールドを空のままにして、Replace allをクリックします。 これにより、オフセットの後のすべてのコロンと最初のスペースが置き換えられます。

| Replace                                                 |              |                                                 | ×        |
|---------------------------------------------------------|--------------|-------------------------------------------------|----------|
| Find Replace Find in Files Find in Projects Mark        |              |                                                 |          |
| <u>F</u> ind what:                                      |              | ▲ ▼ Find Next                                   |          |
| Replace with:                                           | v let        | <u>R</u> eplace                                 |          |
|                                                         | In selection | Replace <u>A</u> ll                             |          |
| Backward direction                                      |              | Replace All in All Opened<br>Doc <u>u</u> ments |          |
| Match case                                              |              | Close                                           |          |
| 🖌 Wrap around                                           |              |                                                 |          |
| Search Mode                                             | T 😒          | Transparency                                    |          |
| <u>N</u> ormal                                          |              | On losing focus                                 |          |
| Extended (\n, \r, \t, \0, \x)                           |              | <ul> <li>Always</li> </ul>                      |          |
| Regular expression matches newline                      |              |                                                 | <u>^</u> |
| Replace All: 2935 occurrences were replaced in entire f | file         |                                                 | .:       |

メモ帳++[検索]ダイアログボックスの[検索]フィールドにコロンとスペースを入力します。

#### 前の操作の後、結果の出力ファイルは次のようになります。

0x000001005e7ffffa806d971da040080045000x001002acd4bb00000111cd11c0a864d1efff0x0020fffaebc20e760298757b3c3f786d6c200x003076657273696f6e3d22312e302220656e0x0040636f64696e673d227574662d38223f3e0x00503c736f61703a456e76656c6f706520780x00606d6c6e733a736f61703d22687474703a0x00702f2f7777772e77332e6f72672f323030

## 正しいパケットオフセット

Text2pcapでは、各パケット内のパケットオフセットを6文字の16進数文字列として想定していますが、APパケットダンプではオフセットを示すために0xを使用しています。これを修正するには、Search>Findの順に移動し、Replaceタブを選択して、Search ModeがExtendedになっていることを確認します。

Find what:フィールドにxと入力します。Replace with:フィールドに0を入力し、Replace allをク

リックします。これにより、オフセット内のすべてのxが、Text2pcapの想定されるオフセット形 式に一致するように0に置き換えられます。

| Replace                                          |                       | ×                                               |
|--------------------------------------------------|-----------------------|-------------------------------------------------|
| Find Replace Find in Files Find in Projects      | lark                  |                                                 |
| Eind what: x                                     |                       | 🔺 🔍 🔻 Find Next                                 |
| Replace with: 0                                  |                       | <u>R</u> eplace                                 |
|                                                  | In select <u>i</u> on | Replace <u>A</u> ll                             |
| Backward direction Match whole word only         |                       | Replace All in All Opened<br>Doc <u>u</u> ments |
| Match case                                       |                       | Close                                           |
| 🗹 Wrap around                                    |                       |                                                 |
| Search Mode                                      | 🖂 Ti                  | ransparenc <u>y</u>                             |
| <u>N</u> ormal                                   |                       | On losing focus                                 |
| Extended (\n, \r, \t, \0, \x)                    |                       | Always                                          |
| Regular expression matches newline               |                       |                                                 |
| Replace All: 2935 occurrences were replaced in e | ntire file            |                                                 |

メモ帳++[置換]ダイアログボックスの[検索する文字列]フィールドに文字xを入力し、[置換]フィールドに文字0を入力します。

#### 前の操作の後、結果の出力ファイルは次のようになります。

00000001005e7ffffa806d971da0400800450000001002acd4bb00000111cd11c0a864d1efff000020fffaebc20e760298757b3c3f786d6c2000003076657273696f6e3d22312e302220656e000040636f64696e673d227574662d38223f3e0000503c736f61703a456e76656c6f70652078

#### 分離パケットバイト

Text2pcapデータ形式では、16進数値の各ペアをスペースで区切る必要があります。形式が正し くない場合、Text2pcapはパケットデータをオフセットとして読み取り、失敗します。

Search>Findに移動してReplaceタブを選択し、Search ModeがRegular expressionになっている

#### ことを確認します。

Find what:フィールドに、([0-9a-f][0-9a-f])([0-9a-f])(先頭のスペースに注意)と入力します。

Replace with:フィールドに \1 \2(先頭のスペースに注意)を入力し、Replace allをクリックします。

置換操作では、パケットの16進数バイトが検索され、各ペアの間にスペースが挿入されます。正 規表現は、スペースの後に16進数のペアが続く部分と一致する部分をキャプチャグループ1に保 存し、その後に隣接する16進数のペアを取ってキャプチャグループ2に保存します。置き換える と、必要なスペースと各キャプチャグループの内容の両方が印刷されます。

ファイルの長さによっては、数秒または数分かかります。実行中に大量のRAMを使用しますファ イルが大きい場合は、我慢してください。

| Replace                                       | ×                                               |
|-----------------------------------------------|-------------------------------------------------|
| Find Replace Find in Files Find in Projects M | 1ark                                            |
| Find what: [([0-9a-f][0-9a-f])([0-9a-f][0     | 9a-f]) v 🖬 V Find Next 🥑                        |
| Replace with: \1 \2                           | v Replace                                       |
|                                               | In selection Replace <u>All</u>                 |
| Backward direction                            | Replace All in All Opened<br>Doc <u>u</u> ments |
| Match <u>w</u> hole word only                 | Close                                           |
| 🖌 Wrap around                                 |                                                 |
| Search Mode                                   | ✓ Transparency                                  |
| <u>N</u> ormal                                | <ul> <li>On losing focus</li> </ul>             |
| ○ Extended (\n, \r, \t, \0, \x)               | Always                                          |
| Regular expression matches newline            |                                                 |
|                                               |                                                 |

メモ帳++ [置換]ダイアログボックスが開き、正規表現で入力された内容が検索され、 [置換]フィールドに別の正規表現が入力されます。

前の操作の後、結果の出力ファイルは次のスニペットのように表示され、Text2pcapで変換する 準備が整います。

000000 01 00 5e 7f ff fa 80 6d 97 1d a0 40 08 00 45 00

 000010
 02
 ac
 d4
 bb
 00
 01
 11
 cd
 11
 c0
 a8
 64
 d1
 ef
 ff

 000020
 ff
 fa
 eb
 c2
 0e
 76
 02
 98
 75
 7b
 3c
 3f
 78
 6d
 6c
 20

 000030
 76
 65
 72
 73
 69
 6f
 6e
 3d
 22
 31
 2e
 30
 22
 20
 65
 6e

 000040
 63
 6f
 64
 69
 6e
 67
 3d
 22
 75
 74
 66
 2d
 38
 22
 3f
 3e

 000050
 3c
 73
 6f
 61
 70
 3a
 45
 6e
 76
 65
 6c
 6f
 70
 65
 20
 78

 000050
 3c
 73
 6f
 61
 70
 3d
 22
 68
 74
 74
 70
 3a

 000060
 6d
 6c
 67
 33
 26
 6f
 7

## テキストファイルをPCAPに変換する

Wireshark GUIを使用

ファイル全体をpcapに変換するには、Wiresharkを開いてFile > Import from hex dumpの順に選択 すると、ダイアログボックスが表示されます。

| Kireshark - Is                        | mport From Hex Dum                  | ιp            |                   |             | ×      |
|---------------------------------------|-------------------------------------|---------------|-------------------|-------------|--------|
| File: C:/Users/ma                     | riomed/Downloads/deb                | rug wired san | ple - Copy.log    |             | Browse |
| Hex Dump \$                           | Regular Expression                  |               |                   |             |        |
| Offsets: O He<br>O De<br>O Co<br>O No | ixadecimal<br>icimal<br>ital<br>ine |               |                   |             |        |
| Direction indicat                     | ion: 🗆                              |               |                   |             |        |
| ASCII identificat                     | tion: 🗆                             |               |                   |             |        |
| Timestamp format                      | 1994:1994:195.196F                  |               | (No format will b | e applied)  |        |
| Encapsulation                         |                                     |               |                   |             |        |
| Encapsulation Ty                      | pe: Ethernet                        |               |                   |             | ~      |
| O No dummy h                          | eader                               |               |                   |             |        |
| <ul> <li>Ethernet</li> </ul>          | Ethertype (hex):                    |               |                   |             |        |
| O IP                                  | Protocol (dec):                     |               |                   | IP version: | IPv4 👳 |
|                                       | Source address:                     |               |                   |             |        |
| _                                     | Destination address:                |               |                   |             |        |
| O NDA                                 | Source port:                        |               |                   |             |        |
| O TOP                                 | Destination port:                   |               |                   |             |        |
| O SCTP                                | Tag:                                |               |                   |             |        |
| O SCTP (Data)                         | PPI:                                |               |                   |             |        |
| O ExportPDU                           | Dissector                           | data          |                   |             | ~      |
| Interface name:                       | Fake IF, Import from H              | ex Dump       |                   |             |        |
| Maximum frame les                     | ngth:                               |               |                   |             |        |
|                                       |                                     |               | Im                | port Cancel | Heb    |
|                                       |                                     |               |                   |             |        |

Wiresharkインポートダイアログボックス

Browse...ボタンをクリックして、ダンプテキストファイルを選択します。選択したオフセットタ イプが16進数、カプセル化タイプがイーサネット、ダミーヘッダーが選択されていないことを確 認します。

Importをクリックして、変換プロセスを開始します。

#### コマンドラインを使用

テキストファイルをWindowsコマンドラインでpcapファイルに変換するには、<path to wireshark install folder>\text2pcap.exe <path to text file pcap> <output file path>を実行します。

オプションで、PATHにwiresharkフォルダを追加できます。追加しない場合は、ファイルを変換 するたびに、text2pcap.exeへのパス全体を参照するtext2pcapを実行する必要があります。 Text2pcap.exeは、wiresharkのインストールフォルダ内にあります。

| PS C:\Users\mariomed\Downloads> text2pcap "debug wired sample - Copy.log" final.pcap |
|--------------------------------------------------------------------------------------|
| Input from: debug wired sample - Copy.log                                            |
| Output to: final.pcap                                                                |
| Output format: pcapng                                                                |
|                                                                                      |
|                                                                                      |
| Read 147 potential packets, wrote 147 packets (50904 bytes including overhead).      |

パケットダンプ変換が成功した後のWindowsコマンドライン出力

text2pcapには、テキストファイルを前処理するための複数のregexオプションも含まれています 。詳細は、『<u>Text2pcapのマニュアルページ</u>』を参照してください。

# トラブルシューティング

テキストファイルは正しいにも関わらず、Text2pcapがパケットを読み取れない

Text2pcapは、よく使われるターミナルエミュレータ(Secure CRT, Puttyなど)で生成された特定のファイルエンコーディングを読み込めません。

Text2pcapで読み取り可能なエンコーディングにNotepad++で変更します。Encoding>UTF-8に移動してファイルを保存し、再度pcapに変換します。

| File Edit | Search View                                                                                                    | Encoding | Language      | Settings | Tools | Macro          | Run       | Plugin | s Wind                                                                                                    | dow ? |        |                                                 |                  |    |     |       |       |              |
|-----------|----------------------------------------------------------------------------------------------------|----------|---------------|----------|-------|----------------|-----------|--------|----------------------------------------------------------------------------------------------------|-------|--------|-------------------------------------------------|------------------|----|-----|-------|-------|--------------|
| ð 6 B     |                                                                                                    | ANS      | I             |          |       |                |           | ⊒ d    | ,≡ </td <td>) Ø (</td> <td>₿ fx [</td> <td>₽ ⊘</td> <td><math>\odot</math></td> <td></td> <td>▶ 🛅  </td> <td>📮 🎫 🖼</td> <td>≖ ▲ `</td> <td>▼ <b>≍</b> [</td> | ) Ø ( | ₿ fx [ | ₽ ⊘                                             | $\odot$          |    | ▶ 🛅 | 📮 🎫 🖼 | ≖ ▲ ` | ▼ <b>≍</b> [ |
|           | 100 - 100 - 100 - 100 - 100 - 100 - 100 - 100 - 100 - 100 - 100 - 100 - 100 - 100 - 100 - 100 - 100 - 100 - 100 | • UTF-   | 8             |          |       |                | - 1 M - 1 |        | <u> 24</u>                                                                                                    |       |        | La serie esta esta esta esta esta esta esta est | , _ <del> </del> |    |     |       | - 12  | -            |
| 193       | 000100                                                                                                    | UTF-     | 8-BOM         |          |       | a7             | 76        | 16     | 77                                                                                                    | 5b    | 02     | d8                                              | 9c               | 07 | f6  | b1    |       |              |
| 194       | 000110                                                                                                    | UTF-     | 16 LE BOM     |          |       | ۱b             | fd        | 15     | 15                                                                                                    | 6f    | 74     | d7                                              | f5               | 6c | 30  | 72    |       |              |
| 195       | 000120                                                                                                    | Char     | acter sets    |          | >     | C              | 46        | 1a     | 20                                                                                                    | cd    | e3     | fb                                              | ef               | 10 | 3f  | 5d    |       |              |
| 196       | 000130                                                                                                    | Con      | vert to ANSI  |          |       | 52             | 9e        | 03     | a4                                                                                                    | a7    | fd     | dØ                                              | 3e               | d8 | 18  | 27    |       |              |
| 197       | 000140                                                                                                    | Con      | vert to UTF-8 | ROM      |       | <del>)</del> 3 | f9        | 24     | 16                                                                                                    | b3    | 57     | 4f                                              | 93               | e7 | 20  | e2    |       |              |
| 198       | 000150                                                                                                    | Con      | vert to UTF-1 | 6 BE BOM |       | эb             | d5        | 57     | 64                                                                                                    | 90    | 01     | 72                                              | 57               | b9 | 83  | 6d    |       |              |
| 199       | 000160                                                                                                    | Con      | vert to UTF-1 | 6 LE BOM |       | }a             | 6f        | f8     | b5                                                                                                    | ce    | 8a     | 8e                                              | 9a               | a0 | 9c  | 42    |       |              |

メモ帳++のエンコーディングメニューオプション

## 矛盾したオフセット

このエラーは、パケットのデータ部分のバイトが正しくペアに分割されていない場合に表示され ます。この場合、Text2pcapは新しいパケットの先頭を引き継ぎ、解釈に失敗します。

undebug all コマンドなど、パケットコンテンツの途中で区切りや文字列が含まれていないパケットバイトがないかどうかを検索し ます。

| :\Users\mariomed>text2pcap "C:\Users\mariomed\Downloads\debug wired sample - Copy.log" output.pcap                                  |
|----------------------------------------------------------------------------------------------------|
| nput from: C:\Users\mariomed\Downloads\debug wired sample - Copy.log                                                                |
| utput to: output.pcap                                                                                                    |
| utput format: pcapng                                                                                                    |
| ** (text2pcap:81244) 10:30:46.781149 [(none) MESSAGE] Inconsistent offset. Expecting 75, got 80. Ignoring rest of packet            |
| <pre>** (text2pcap:81244) 10:30:46.781712 [(none) MESSAGE] Inconsistent offset. Expecting 10, got 10. Ignoring rest of packet</pre> |
| ** (text2pcap:81244) 10:30:46.782136 [(none) MESSAGE] Inconsistent offset. Expecting 10, got 10. Ignoring rest of packet            |
| <pre>** (text2pcap:81244) 10:30:46.782446 [(none) MESSAGE] Inconsistent offset. Expecting 10, got 10. Ignoring rest of packet</pre> |
| <pre>** (text2pcap:81244) 10:30:46.782599 [(none) MESSAGE] Inconsistent offset. Expecting 10, got 10. Ignoring rest of packet</pre> |
| <pre>** (text2pcap:81244) 10:30:46.782748 [(none) MESSAGE] Inconsistent offset. Expecting 10, got 10. Ignoring rest of packet</pre> |
| <pre>** (text2pcap:81244) 10:30:46.782891 [(none) MESSAGE] Inconsistent offset. Expecting 10, got 10. Ignoring rest of packet</pre> |
| ** (text2pcap:81244) 10:30:46.783033 [(none) MESSAGE] Inconsistent offset. Expecting 10, got 10. Ignoring rest of packet            |
| <pre>** (text2pcap:81244) 10:30:46.783169 [(none) MESSAGE] Inconsistent offset. Expecting 10, got 10. Ignoring rest of packet</pre> |
| <pre>** (text2pcap:81244) 10:30:46.783319 [(none) MESSAGE] Inconsistent offset. Expecting 10, got 10. Ignoring rest of packet</pre> |
| ** (text2pcap:81244) 10:30:46.783456 [(none) MESSAGE] Inconsistent offset. Expecting 10. got 10. Ignoring rest of packet            |

無効なファイルを変換しようとした後のWindowsコマンドライン出力。矛盾したオフセットが端子に複数回出力されます。

翻訳について

シスコは世界中のユーザにそれぞれの言語でサポート コンテンツを提供するために、機械と人に よる翻訳を組み合わせて、本ドキュメントを翻訳しています。ただし、最高度の機械翻訳であっ ても、専門家による翻訳のような正確性は確保されません。シスコは、これら翻訳の正確性につ いて法的責任を負いません。原典である英語版(リンクからアクセス可能)もあわせて参照する ことを推奨します。